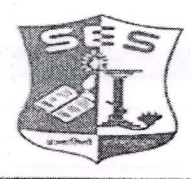

SADHANA EDUCATION SOCIETY'S (Registered under society's act of 1860 & Bombay Public Trust Act 1950) Linguistic (Gujarati) Minority L. S. RAHEJA COLLEGE OF ARTS & COMMERCE Estd : 1950 Relief Road, Santacruz (W), Mumbai - 400 054. Tel.: 2660 9320 / 2661 4101 • E-mail : degree office@lsraheja.org / principal@lsraheja.org Website : www.lsraheja.org

LSRC/REGULAR EXAM FORM / SEM II/2022-23/51

Date: 05/4/2022

## NOTICE

This is to inform all students of FY B.COM/BA/BAF/BBI/BFM/BMS/BAMMC and BSC.IT, that you are required to fill the Examination Registration form on student portal for Semester II regular examinations to be held in April-2022.

The last date to fill the form is 12<sup>th</sup> April 2022.

Follow the steps given below to fill the Exam Registration Form.

BAURISM

DR.SEEMA UKIDVE CONVENOR

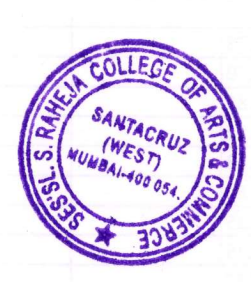

## STEPS TO BE FOLLOWED TO FILL REGULAR EXAM REGISTRATION

Login to the student portal.

Visit <u>www.lsraheja.org</u>

Students login >>> Students Portal Login

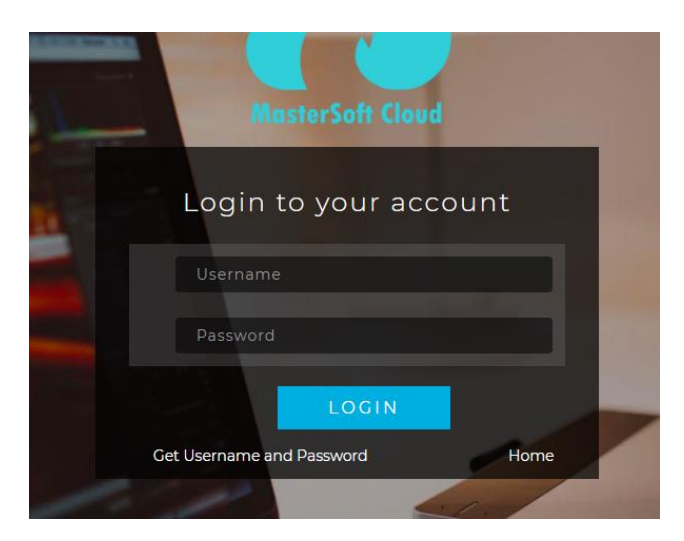

Enter login details.

Go to Examination

Click on Apply for Regular Exam.

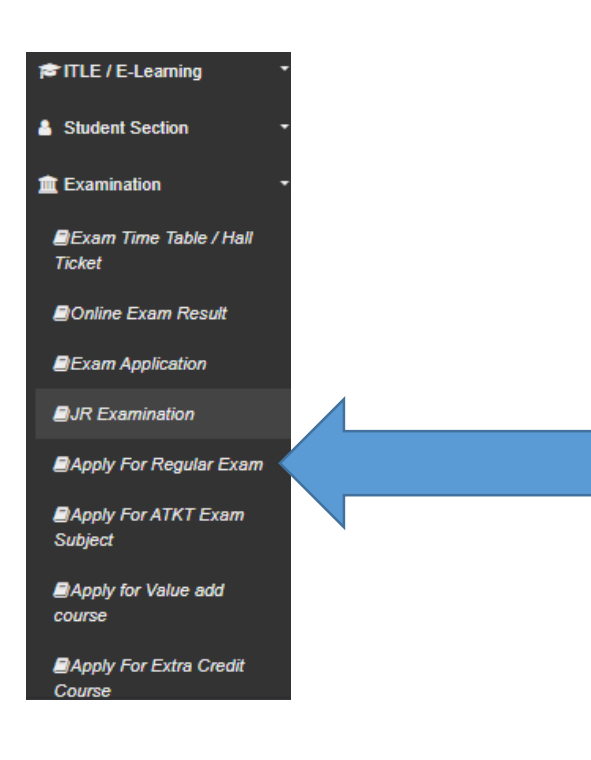

Select Exam Session

## Check the subjects

## Then click on Submit button.

| Regular Exam Registration                                                  |                                                                                                    |      |       |                | 0                  |  |  |
|----------------------------------------------------------------------------|----------------------------------------------------------------------------------------------------|------|-------|----------------|--------------------|--|--|
| Note : * Marked is Mandatory !<br>Student Name<br>Course<br>Fxam Session * | *Marked Is Mandatory !<br>Int Name TAWADE ANIKET SANTOSH<br>Ie FYBCOM SEM II<br>Session * APRII 2022 REGULAR |      |       |                |                    |  |  |
| SUBJECT CODE                                                               | Submit Cancel Print SUBJECT NAME                                                                             | CRI  | REDIT | REG STATUS     | APPROVAL<br>STATUS |  |  |
| UBCOMFSII.1*                                                               | ACCOUNTANCY & FINANCIAL MANAGEMENT I : SEM II                                                                | 3.00 | 00    | Not Registered |                    |  |  |
| UBCOMFSII.2*                                                               | COMMERCE II                                                                                                  | 3.00 | 00    | Not Registered |                    |  |  |
| UBCOMFSII.3*                                                               | BUSINESS ECONOMICS -II                                                                                       | 3.00 | 00    | Not Registered |                    |  |  |
| UBCOMFSII.4*                                                               | BUSINESS COMMUNICATION II                                                                                    | 3.00 | 00    | Not Registered |                    |  |  |
| UBCOMFSII.5*                                                               | ENVIRONMENTAL STUDIES I                                                                                      | 3.00 | 00    | Not Registered |                    |  |  |
| UBCOMFSII.6.1*                                                             | FOUNDATION COURSE - II                                                                                       | 2.00 | 00    | Not Registered |                    |  |  |
| UBCOMFSII.7*                                                               | MATHEMATICAL AND STATISTICAL TECHNIQUES II                                                                   | 3.00 | 00    | Not Registered |                    |  |  |
|                                                                            |                                                                                                    |      |       |                |                    |  |  |

After submitting the form, the data will save, and you can take print out of the Exam registration form.

You can download the hall ticket and exam timetable after the approval by examination committee.

You can check your status.

| Regular Exam Registration          |                                               |                                                                                    |        |            | 0                   |  |  |  |
|------------------------------------|-----------------------------------------------|------------------------------------------------------------------------------------|--------|------------|---------------------|--|--|--|
| Saved Successfully!                |                                               |                                                                                    |        |            |                     |  |  |  |
| Note : * Marked Is Mandatory !     |                                               |                                                                                    |        |            |                     |  |  |  |
| Student Name TAWADE ANIKET SANTOSH |                                               | You are Registered for these Subjects,You are not able to modify,only get print !! |        |            |                     |  |  |  |
| Course                             | FYBCOM SEM II                                 |                                                                                    | -      |            |                     |  |  |  |
| Exam Session *                     | APRIL 2022 REGULAR                            |                                                                                    |        |            |                     |  |  |  |
| Submit Cancel Print                |                                               |                                                                                    |        |            |                     |  |  |  |
| SUBJECT CODE                       | SUBJECT NAME                                  |                                                                                    | CREDIT | REG STATUS | APPROVAL<br>STATU S |  |  |  |
| UBCOMFSII.1                        | ACCOUNTANCY & FINANCIAL MANAGEMENT I : SEM II |                                                                                    | 3.00   | Registered | Pending             |  |  |  |
| UBCOMFSII.2                        | COMMERCE II                                   |                                                                                    | 3.00   | Registered | Pending             |  |  |  |
| UBCOMFSII.3                        | BUSINESS ECONOMICS -II                        |                                                                                    | 3.00   | Registered | Pending             |  |  |  |
| UBCOMFSII.4                        | BUSINESS COMMUNICATION II                     |                                                                                    | 3.00   | Registered | Pending             |  |  |  |
| UBCOMFSII.5                        | ENVIRONMENTAL STUDIES I                       |                                                                                    | 3.00   | Registered | Pending             |  |  |  |
| UBCOMFSII.6.1                      | FOUNDATION COURSE - II                        |                                                                                    | 2.00   | Registered | Pending             |  |  |  |
| UBCOMFSII.7                        | MATHEMATICAL AND STATISTICAL TECHNIQUES II    |                                                                                    | 3.00   | Registered | Pending             |  |  |  |